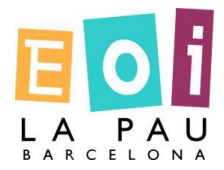

#### **COM ACCEDIR A CENTROSNET**

# Accés a l'aplicatiu **CENTROS.NET** des de la pàgina web de l'escola:

#### www.eoilapau.net

## Heu d'accedir a CENTROSNET

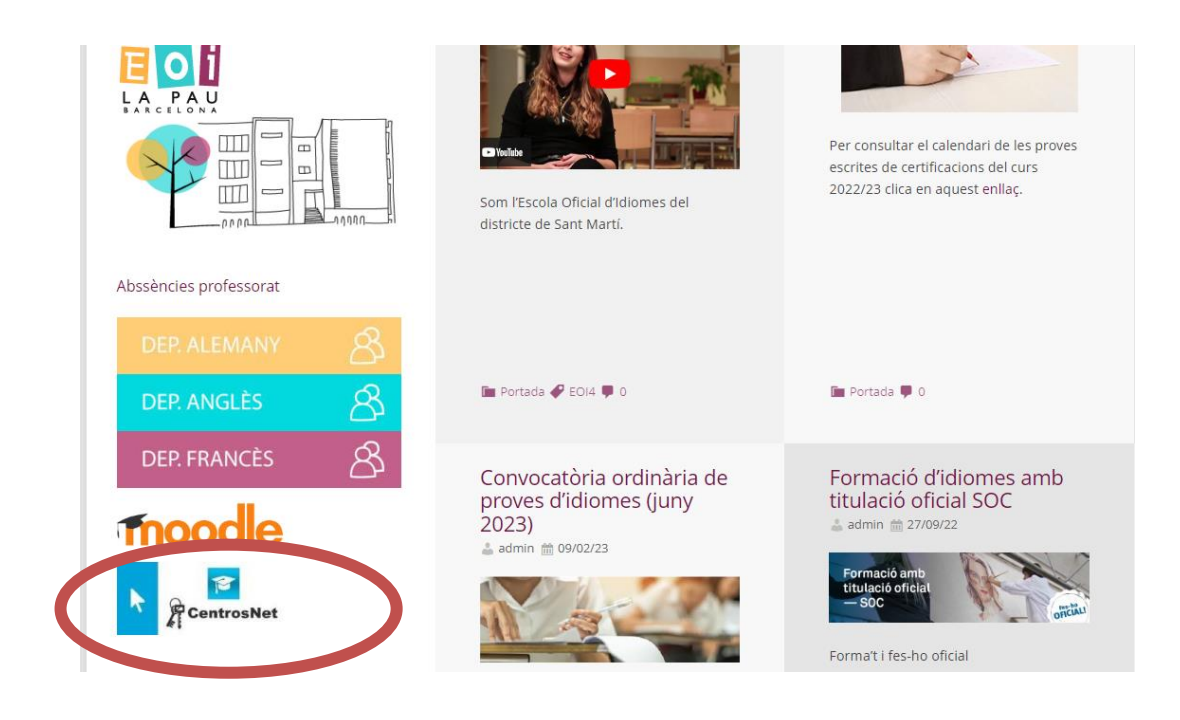

| 2 | Escola Oficial d'Idiomes - La Pau              | Generalitat de Catalunya <b>Departament d'Educació</b> |
|---|------------------------------------------------|--------------------------------------------------------|
|   | Accés alumnat /                                | / professorat                                          |
|   | Usuari                                         |                                                        |
|   | Contrasenya                                    |                                                        |
|   | Contrasenya Personal d'Alumne/Tutor            |                                                        |
|   | Entra                                          | r                                                      |
|   | Només per a a                                  | lumnes:                                                |
|   | usuari: data de naixem<br>contrasenya: DNI, Ni | ent dd/mm/aaaa<br>IE o passaport.                      |
|   | Català                                         | Castellano                                             |
|   | Recordar con                                   | trasenya                                               |

El programa obrirà una pantalla (<u>cliqueu aquí</u>). Per poder accedir s'han d'omplir els camps de la següent manera:

Usuari: Data de naixement amb el següent format dd/mm/aaaa

Contrasenya: DNI sense la lletra final o NIE amb la primera lletra però sense la lletra final

Contrasenya Personal: Contrasenya creada durant el curs o que s'haurà de crear. Si en anteriors anys has accedit al teu Espai Restringit, has de posar aquesta mateixa contrasenya. **(No és la mateixa clau que a Moodle).** 

### IMPORTANT!!:

En cas que doni error o no recordis la Contrasenya Personal, has de clicar a "Recordar Contrasenya" per poder crear una nova i seguir els passos que es van indicant.

Una vegada s'hagi creat la nova contrasenya les dades que s'han d'introduir són les explicades anteriorment.